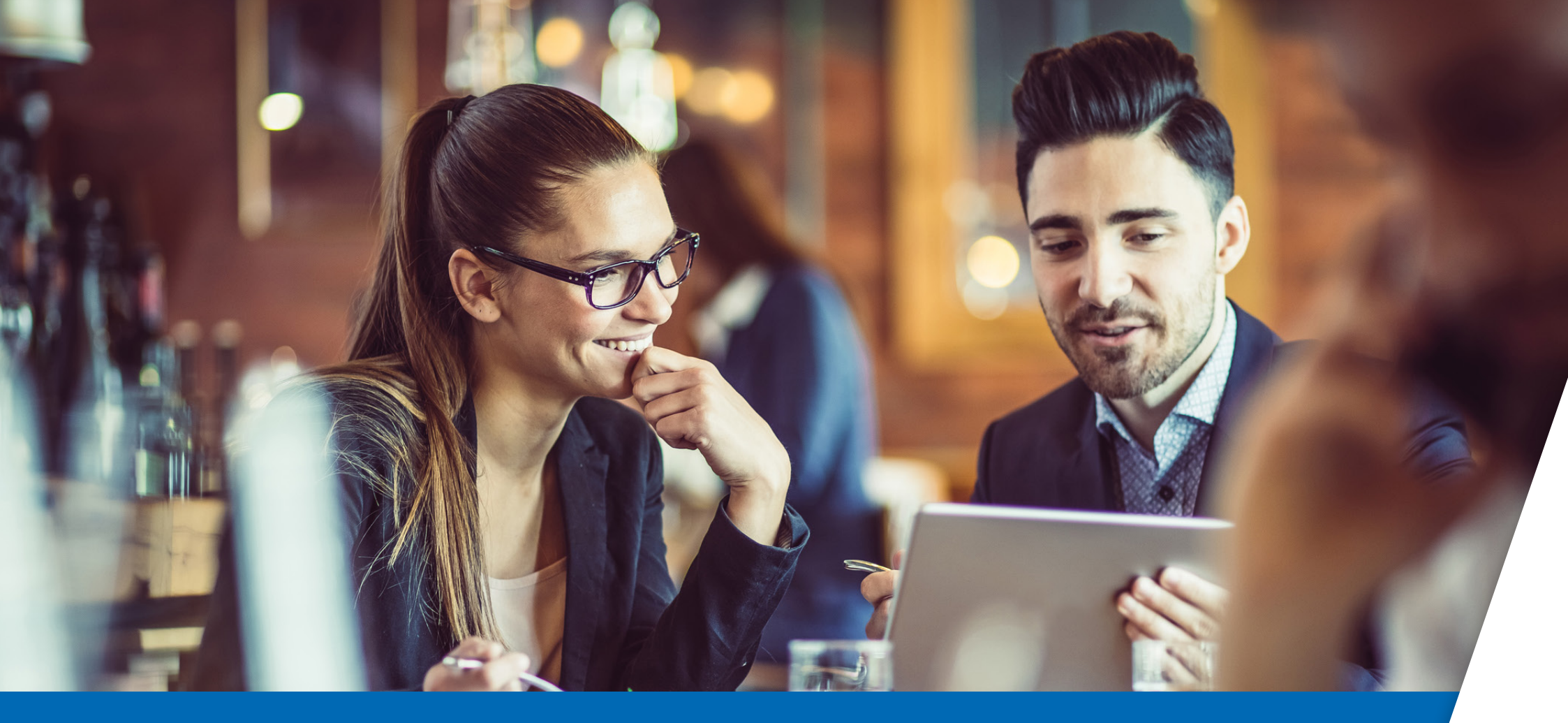

For employers

# **Cyclical automatic** re-enrolment guide

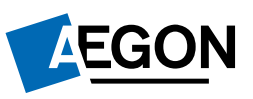

# Cyclical automatic re-enrolment guide

It's your legal responsibility to undertake a re-enrolment process approximately every three years to re-enrol eligible jobholders into your pension scheme.

This guide aims to help you through the re-enrolment process. Follow the steps below to complete your re-enrolment exercise successfully.

| Choose your<br>re-enrolment<br>date | Process your<br>re-enrolment<br>payroll | Communicate<br>with the<br>staff you've<br>re-enrolled | Manage<br>opt-outs | Complete your<br>re-declaration<br>of compliance |
|-------------------------------------|-----------------------------------------|--------------------------------------------------------|--------------------|--------------------------------------------------|
|-------------------------------------|-----------------------------------------|--------------------------------------------------------|--------------------|--------------------------------------------------|

### **Choosing your cyclical automatic re-enrolment date**

You have a six-month window in which your re-enrolment date must fall. The window runs from three months before the third anniversary of your last re-enrolment date (or duties start date, if your first re-enrolment) until three months after that anniversary.

You should use your last re-enrolment date or your duties start date to determine the start and end of the window, even if you previously used postponement.

The re-enrolment date you choose will apply to all jobholders who need to be re-enrolled, even if you use different pay reference periods for different groups of jobholders.

Postponement can't be used at your re-enrolment date.

If this is your first re-enrolment period, reference in the flowchart to the 'last re-enrolment date' should be read as 'your duties start date'.

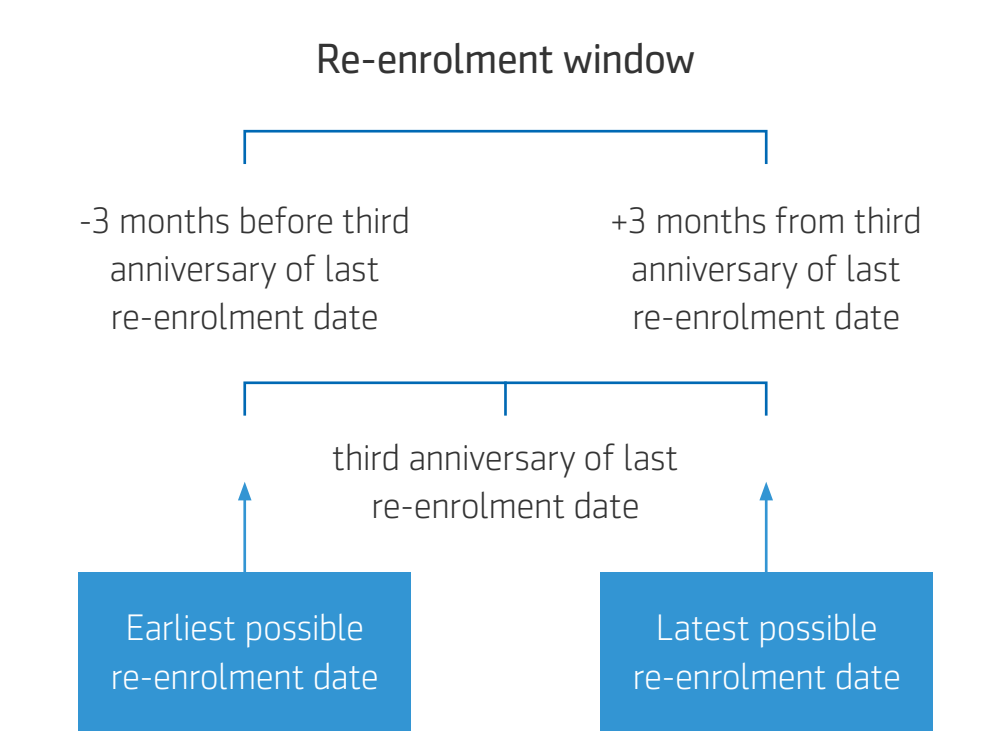

For example, if your last re-enrolment date was 1 May 2020, the third anniversary will be 1 May 2023. Your re-enrolment window would run from 1 February 2023 to 31 July 2023.

### Things to consider when choosing your re-enrolment date

### The automatic re-enrolment date is also:

- The date that active membership of the scheme must start for those who are being re-enrolled.
- The start date of the six-week joining window.
- The start date for the calculation of contributions due to the scheme for those who are being re-enrolled.

#### Pay reference periods

The date you choose as your re-enrolment date applies to everyone who is being re-enrolled, so it's important to choose the date carefully:

- It would be best to choose a date that aligns with the start of a pay reference period, to avoid part-period calculation of contributions.
- If you use multiple pay reference periods, for example monthly and weekly, this may not be possible.
- If you can't choose a date that aligns with the start date of all the pay reference periods you use, you'll need to update your payroll file to account for the part-period contributions, as follows on the next page.

# Multiple pay reference periods

This example demonstrates the impact of multiple pay reference periods. We'll go on to explain how to update your payroll file to account for such a situation.

#### Example

An employer has monthly and weekly pay reference periods. They select 1 March 2023 as their re-enrolment date. The affected pay reference periods are:

Monthly: 1 – 31 March 2023

Weekly: 25 February – 3 March 2023

SmartEnrol checks the contribution amounts provided to make sure they're above the minimum contribution required. The minimum is based on the period from the re-enrolment date to the end of the relevant pay reference period.

#### Monthly pay reference period:

SmartEnrol will calculate the minimum payment due for the period from 1 March to 31 March 2023.

#### Weekly pay reference period:

SmartEnrol will calculate the minimum payment due for the period 1 March to 3 March 2023.

# Updating your payroll file

You'll need to update your payroll to reflect this, as follows:

- **Current pay period earnings:** this needs to be the full amount for the pay reference period, as this is used to determine the worker category.
- **Current pay period pensionable earnings:** complete this column if you're using sets 1 or 2 to calculate minimum contributions. This information isn't required where you're using set 3 or qualifying earnings as the basis for calculating minimum contributions.
- Employer/employee contributions: these can be based on the part-period that applies from the selected re-enrolment date to the end of the pay reference period.

## Step 1 - Setting your chosen re-enrolment date on SmartEnrol

When you access SmartEnrol you'll see the re-enrolment information on the home screen.

The 'Next automatic re-enrolment date' is set to the third anniversary of your duties start date or your last re-enrolment date.

The **'start'** and **'end'** date fields are the default dates for the start and end of your 6-month re-enrolment window. You can only choose a date within this range as your re-enrolment date – if you enter a date outside of this range, SmartEnrol will show an error message.

If you decide on a re-enrolment date that's different from the one shown, enter the date into this field and select the 'Update' button. You'll be able to change this date at any point before you process your first re-enrolment payroll. Once you've chosen your re-enrolment date, you're ready to process your re-enrolment payroll.

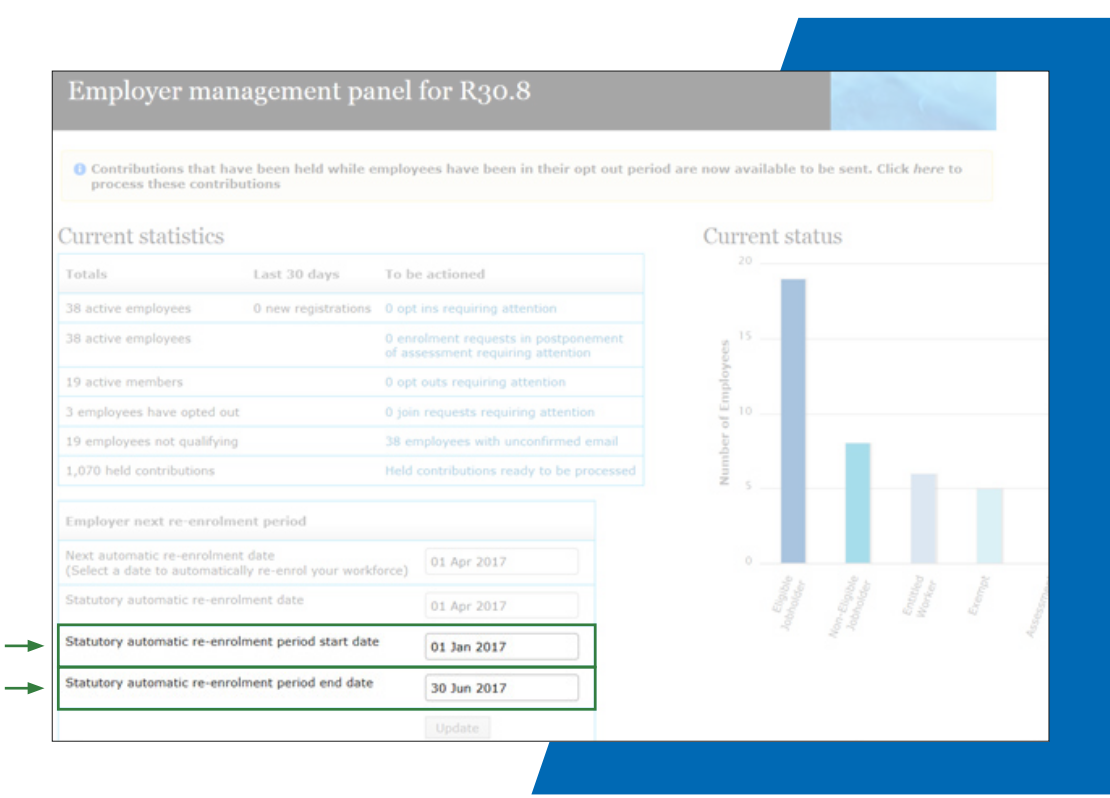

# **Step 2 - Process your re-enrolment payroll –** 1/9

When you select the **Contributions Processing tab** for the payroll period that includes your re-enrolment date, you'll be presented with this screen. SmartEnrol is prompting you to complete re-enrolment.

# Select **'Yes'** or **'No'** as appropriate and then select **[Proceed with payroll]**.

If the answer to any of the questions is no, you won't be able to 'Proceed with payroll'. You'll need to take the appropriate action to allow you to answer 'Yes' to all three questions.

| Home Employees Employer Requests Users Bulk Load Contributions Processing                                                                              |
|----------------------------------------------------------------------------------------------------|
| Held Contributions Enquiry Schemes My Info                                                                                                    |
|                                                                                                    |
|                                                                                                    |
| Re-enrolment information                                                                                                    |
| Your re-enrolment date is 01 04 2017. As the selected payroll is for a period that includes this date, automatic re-enrolment will now begin.          |
| To proceed you must confirm the following:                                                                                                    |
| That an up to date and complete list of employees has been included in the selected payroll 🔍 Yes 🔿 No                                                 |
| That all of your employees are included in one of your payrolls for the selected re-enrolment date 🖲 Yes 🔿 No                                          |
| That once you proceed past this point, you cannot change the next automatic re-enrolment date until all of your pay schedules have been run 🖲 Yes 🔿 No |
|                                                                                                    |

# **Step 2 - Process your re-enrolment payroll –** 2/9

Review the requests, and if there are no requests outstanding, select:

### [All Employee Requests Have Been Processed].

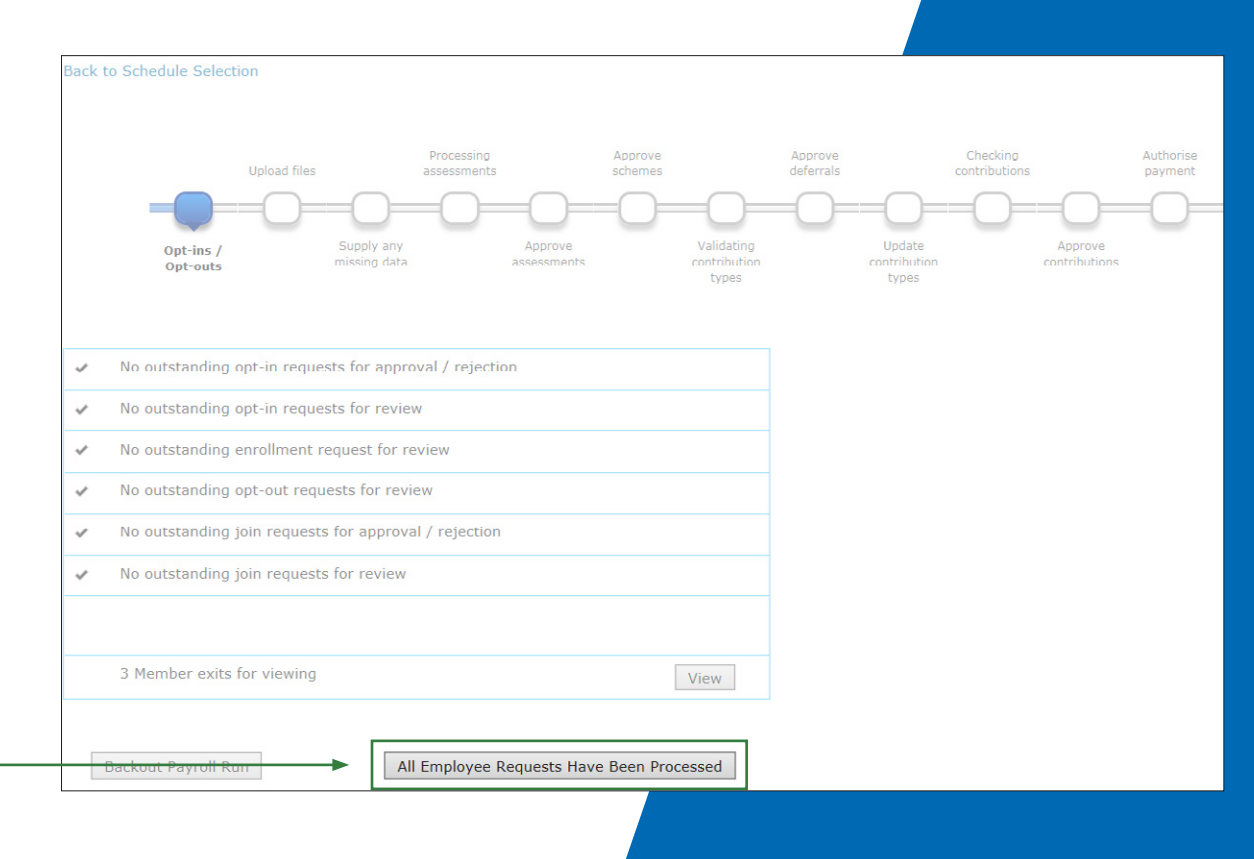

## **Step 2 - Process your re-enrolment payroll –** 3/9

Select **[Yes, proceed]**.

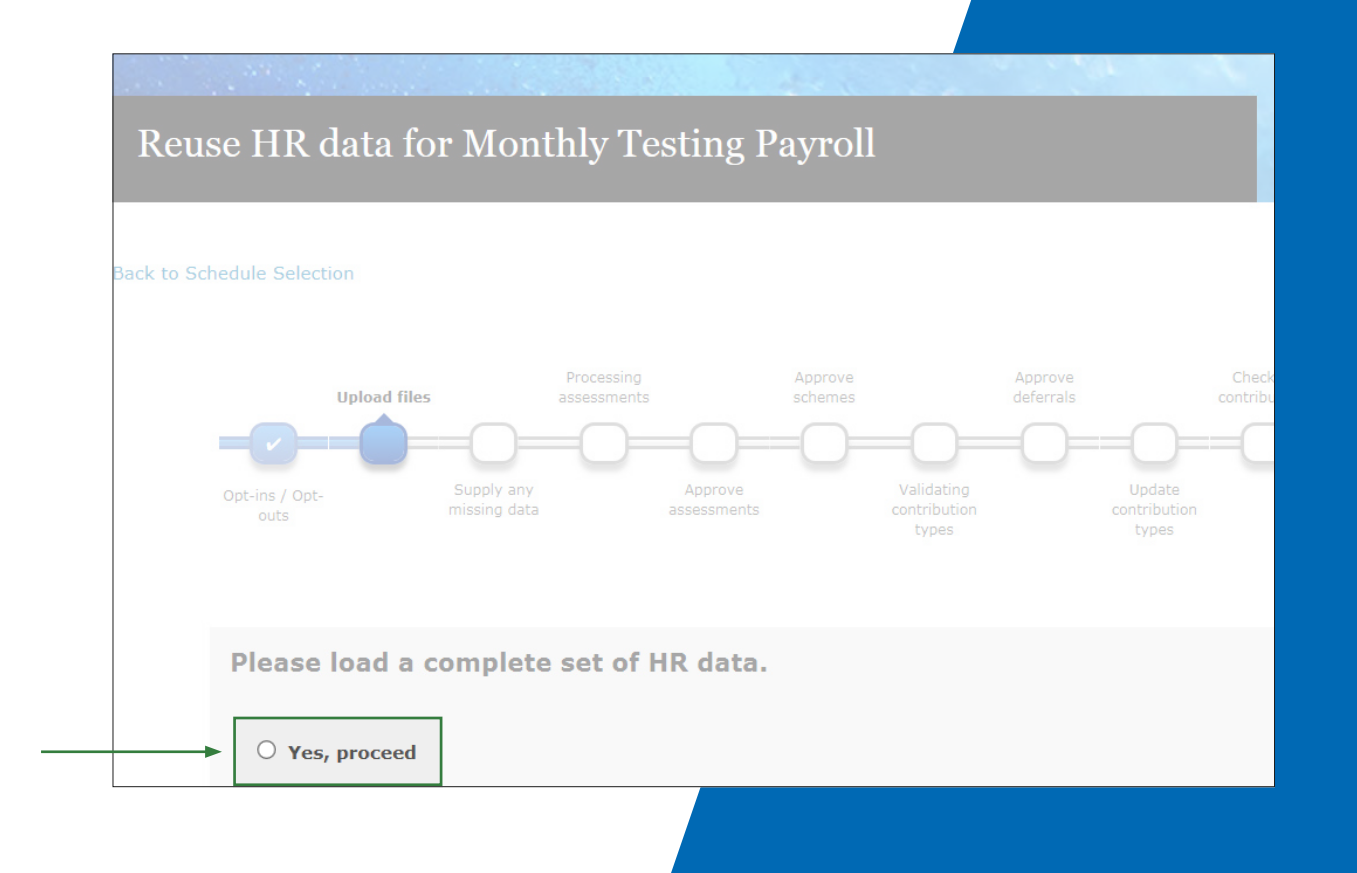

# **Step 2 - Process your re-enrolment payroll –** 4/9

Upload your payroll file in the usual way.

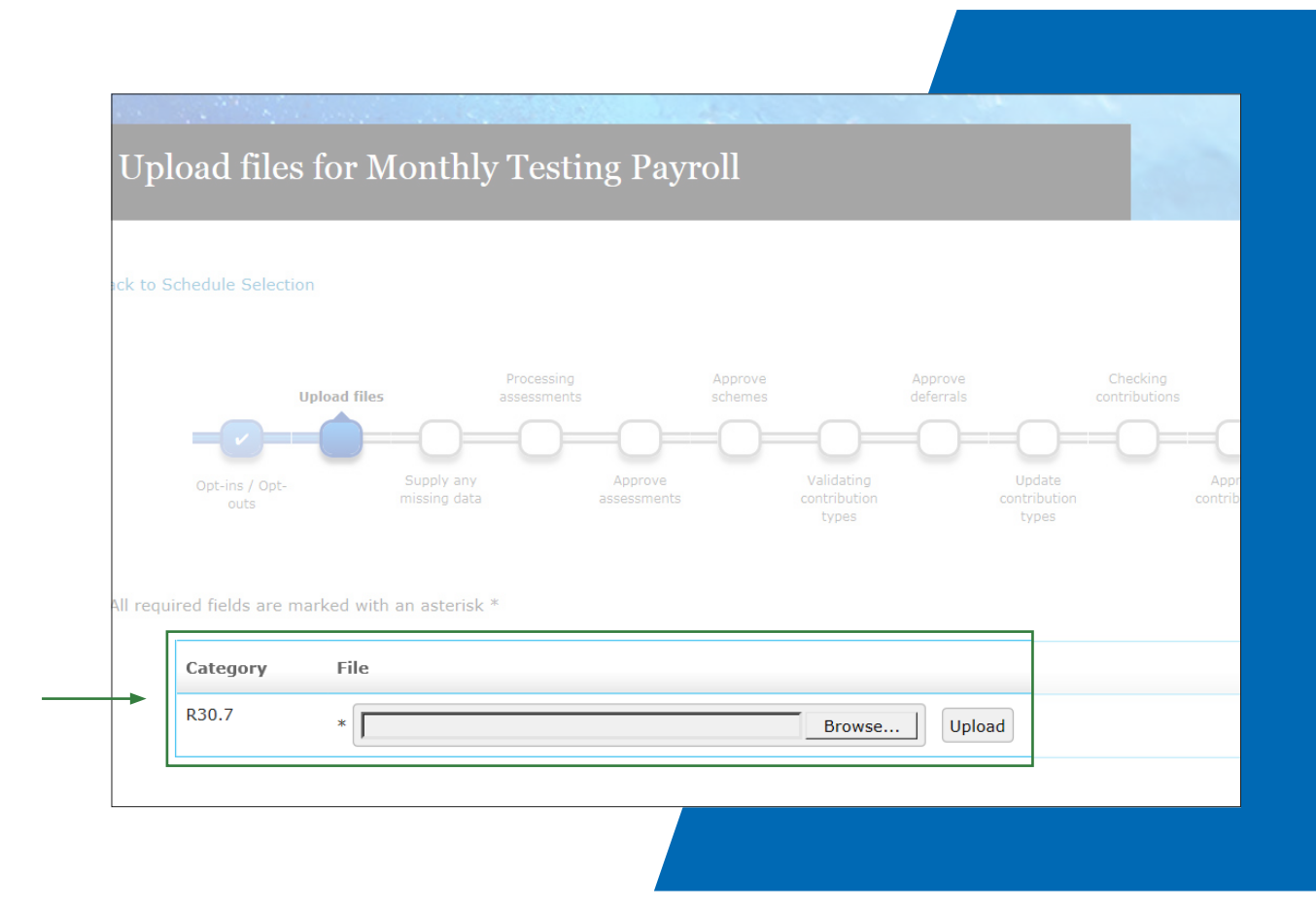

# **Step 2 - Process your re-enrolment payroll –** 5/9

You'll see this screen once your payroll file has successfully loaded.

Select [All Files Have Been Uploaded] to proceed.

| Opt inc / Opt outs       Supply any missing data       Approve assessments       Validating contribution types       Update contribution contribution types         red fields are marked with an asterisk *         Category       File       R30.7       Successfully uploaded file RE erolment payroll - Jen.csv       Jen.csv | _                     | Upload files |                            | Processing<br>assessments |                        | Approve<br>schemes |                                     | Approve<br>deferrals |                                 | Checking<br>contributions |                          | Authoris<br>paymen | se<br>nt |
|----------------------------------------------------------------------------------------------------|-----------------------|--------------|----------------------------|---------------------------|------------------------|--------------------|-------------------------------------|----------------------|---------------------------------|---------------------------|--------------------------|--------------------|----------|
| Opt inc / Opt<br>outs     Supply any<br>missing data     Approve<br>assessments     Validating<br>contribution     Update<br>contribution     Approve<br>contribution       red fields are marked with an asterisk *                                                                                                    |                       | -0-          | =0=                        | =0=                       | =0=                    | =0=                | =0=                                 | =0=                  | =0=                             | =0=                       |                          | =0                 | -        |
| red fields are marked with an asterisk * Category File R30.7 Osuccessfully uploaded file RE erolment payroll - Jen.csv                                                                                                    | Opt ins / Opt<br>outs |              | Supply any<br>missing data |                           | Approve<br>assessments |                    | Validating<br>contribution<br>Lypes |                      | Update<br>contribution<br>Lypes |                           | Approve<br>contributions |                    |          |
| Category       File         R30.7       O Successfully uploaded file RE erolment payroll - Jen.csv                                                                                                    |                       |              |                            |                           |                        |                    |                                     |                      |                                 |                           |                          |                    |          |
| Category     File       R30.7     Image: Successfully uploaded file RE erolment payroll - Jen.csv                                                                                                    | uired fields are i    | marked with  | an asterisk                | *                         |                        |                    |                                     |                      |                                 |                           |                          |                    |          |
| R30.7 O Successfully uploaded file RE erolment payroll - Jen.csv                                                                                                    | Category              | File         |                            |                           |                        |                    |                                     |                      |                                 |                           |                          |                    | -        |
| •                                                                                                    | R30.7                 | 0            | Successful                 | ly unloade                | d file RE ero          | lment nav          | roll - Jen.cs                       | v                    |                                 |                           |                          |                    |          |
|                                                                                                    |                       | ~            | Succession                 | iy uploade                | d fine nee cro         | mene pay           | ion senies                          |                      |                                 |                           |                          |                    |          |
|                                                                                                    |                       |              |                            |                           |                        |                    |                                     |                      |                                 |                           |                          |                    |          |
|                                                                                                    |                       |              |                            |                           |                        |                    |                                     |                      |                                 |                           |                          |                    |          |
|                                                                                                    |                       |              |                            |                           |                        |                    |                                     |                      |                                 |                           |                          |                    |          |
|                                                                                                    |                       |              |                            |                           |                        |                    |                                     |                      |                                 |                           |                          |                    |          |
|                                                                                                    |                       |              |                            |                           |                        |                    |                                     |                      |                                 |                           |                          |                    |          |
|                                                                                                    |                       |              |                            |                           |                        |                    |                                     |                      |                                 |                           |                          |                    |          |
|                                                                                                    |                       |              |                            |                           |                        |                    |                                     |                      |                                 |                           |                          |                    |          |

# **Step 2 - Process your re-enrolment payroll –** 6/9

This screen shows the information you've just uploaded.

Select [Proceed to Employee Assessments].

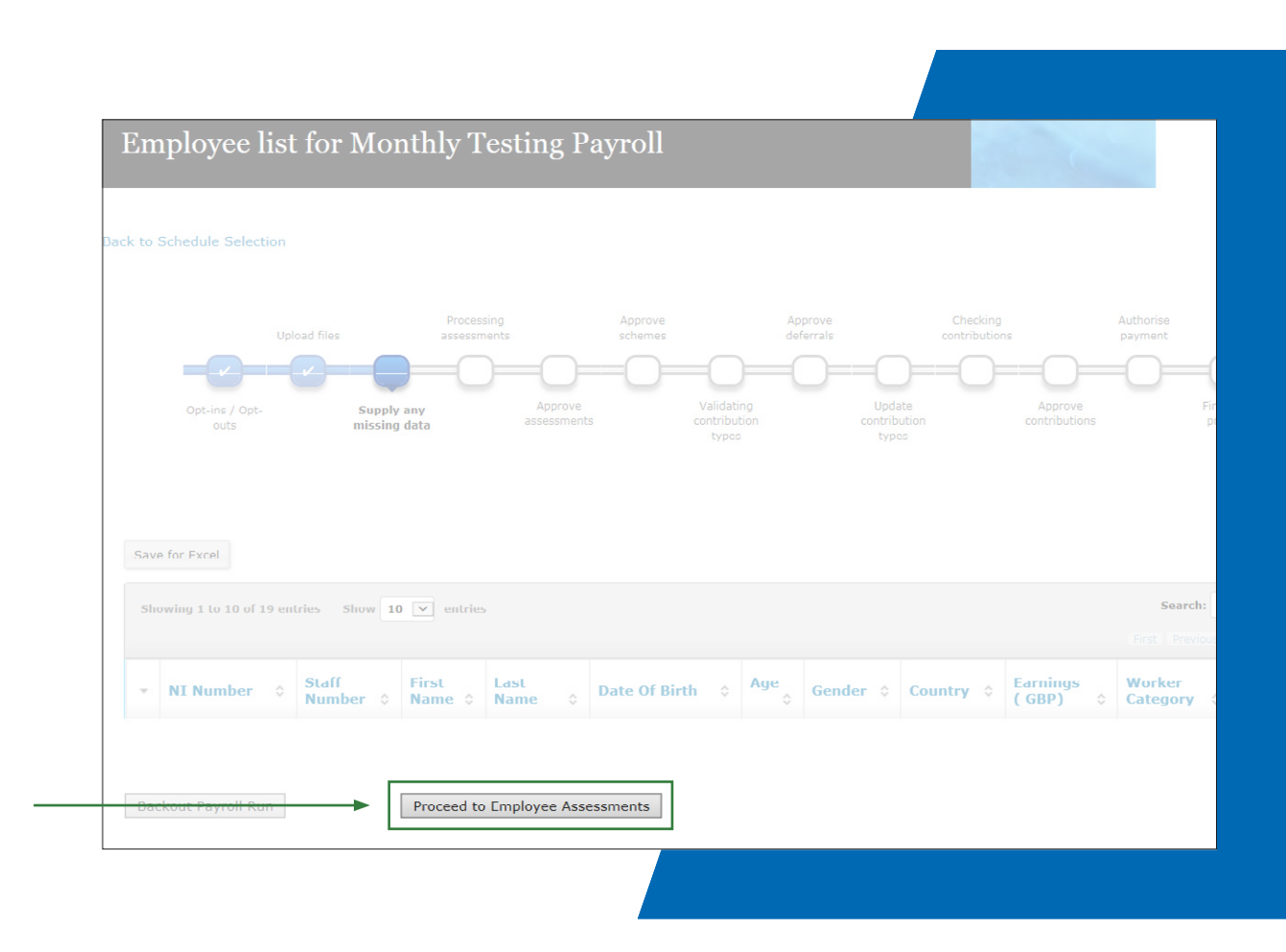

# **Step 2 - Process your re-enrolment payroll –** 7/9

Once the two progress bars change to solid grey, select **[Proceed To Approve Assessments]**.

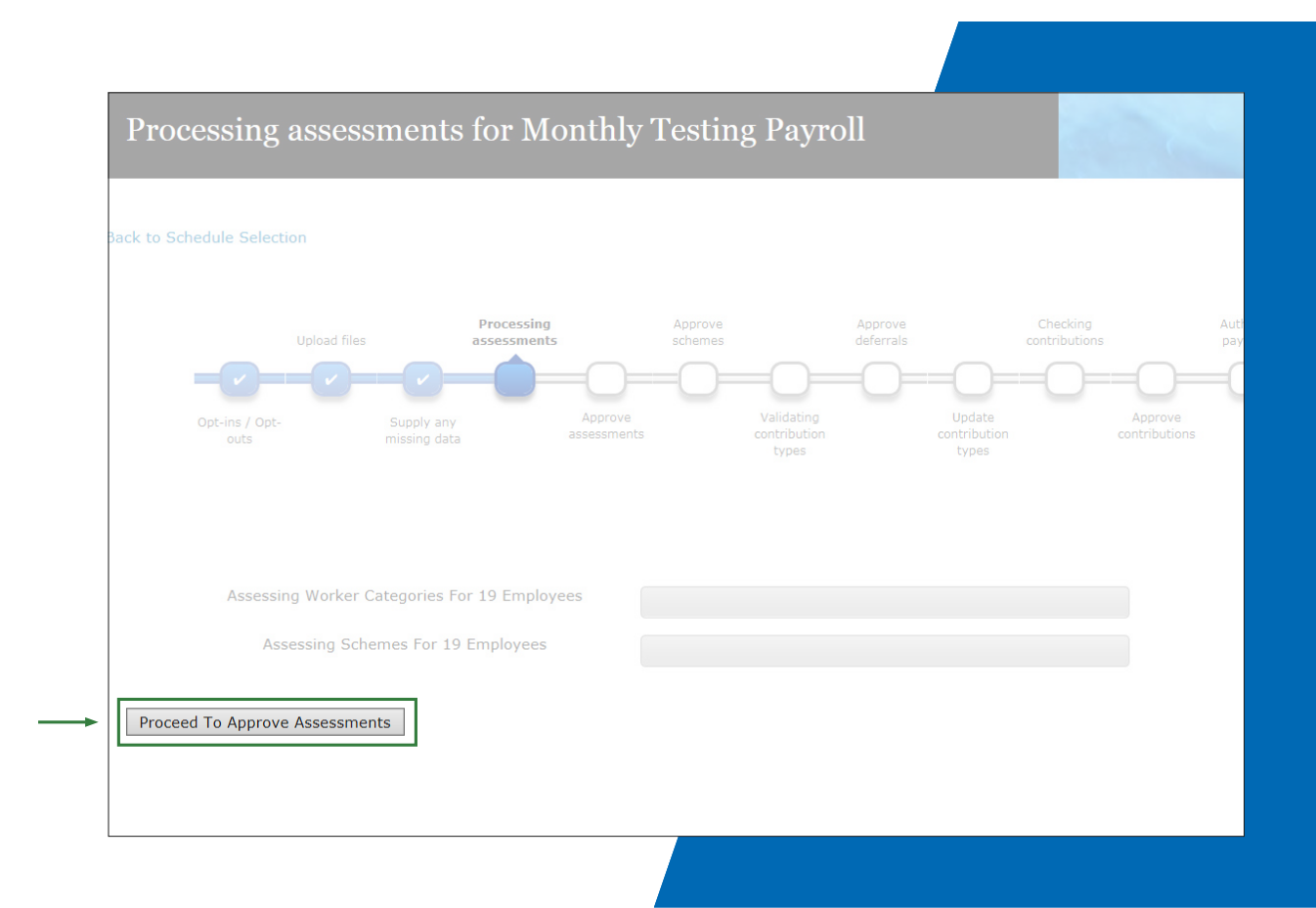

### **Step 2 - Process your re-enrolment payroll –** 8/9

If you have any employees who are assessed as eligible jobholders for the first time on this payroll, they'll appear here on the normal automatic enrolment screen.

You have the option to **[Approve All]** - or use one of the reasons to exclude some or all or your employees from auto-enrolment, as required.

If you want to auto-enrol all of the employees identified on this screen, select [Approve All] then [Submit], then [Proceed To Re-enrolment Assessment].

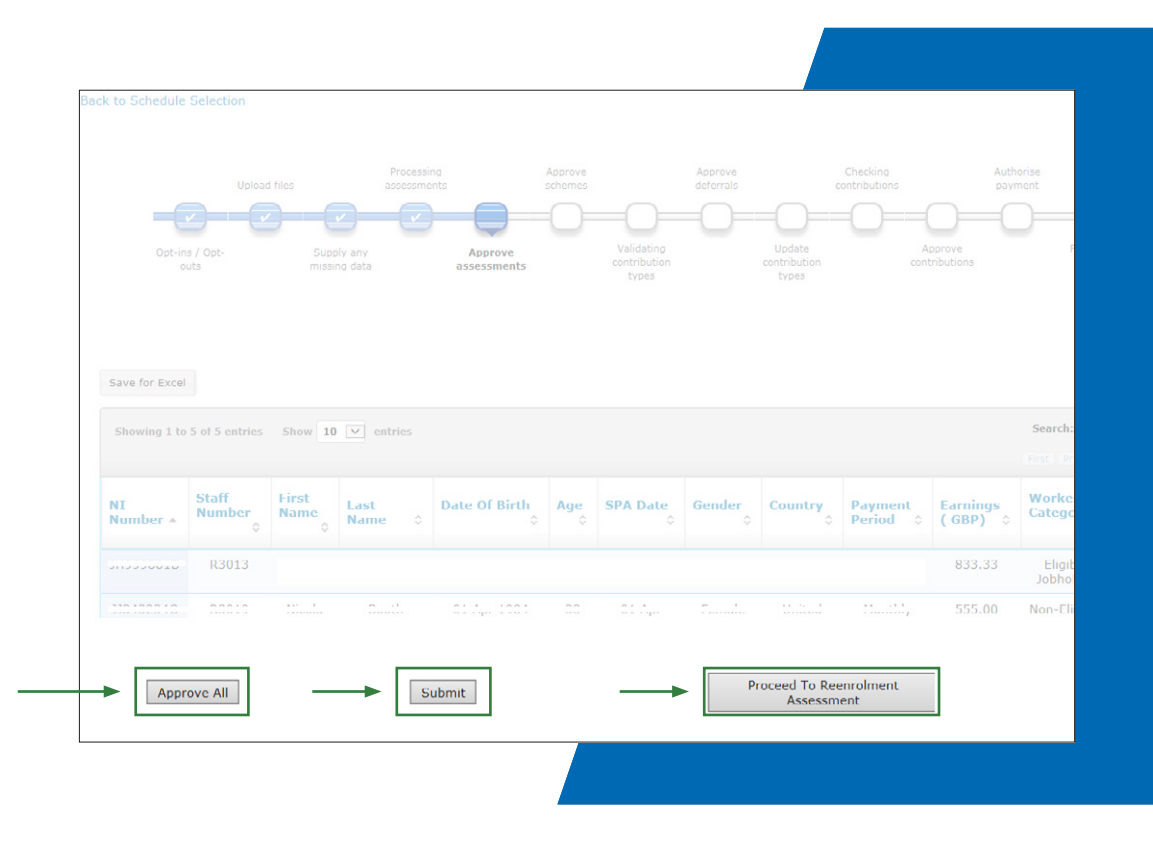

## **Step 2 - Process your re-enrolment payroll –** 9/9

If an employee wasn't included on your last payroll then we know the employee isn't active, but we can't tell on SmartEnrol when contributions stopped.

These employees will be included in the list of those who should be re-enrolled, on this screen.

Similarly, if an employee record wasn't updated correctly for any other reason, for example they should have been marked as exempt, they'll also be identified for re-enrolment on this screen. You'll need to review each employee identified for re-enrolment and update each employee record accordingly by either choosing approved, rejected or exempt.

There's an option to **[Approve All]** if you want to re-enrol all the employees identified by SmartEnrol.

Otherwise, update each employee record as described above, then select **[Submit]**, then **[Proceed To Optional Re-enrolment Assessment]**.

|                |                         | d             |                   |               |           |                |             |                   |                      |                                                 | Search                                                      |                               |
|----------------|-------------------------|---------------|-------------------|---------------|-----------|----------------|-------------|-------------------|----------------------|-------------------------------------------------|-------------------------------------------------------------|-------------------------------|
| Showing 1 to   | 4 of 4 entries          | Show          | 10 • entr         | les           |           |                |             |                   |                      |                                                 | First Previous                                              |                               |
| łI<br>łumber ≁ | Payroll<br>Number<br>\$ | First<br>Name | Last<br>Name      | Date Of Birth | Age<br>\$ | SPA Date       | Gender<br>¢ | Country<br>\$     | Payment<br>Period \$ | Current<br>Pay<br>Period<br>Earnings<br>(GBP) ≎ | Re-enrolment<br>Reason ≎                                    | Approve<br>Reject /<br>Exempt |
| 10210500       | R3202                   |               |                   |               | 58        | 24 Mar<br>2026 | Male        | United<br>Kingdom | Monthly              | 833.33                                          |                                                             | Approve                       |
|                | R3204                   |               |                   |               | 39        | 22 Mar<br>2047 | Female      | United<br>Kingdom | Monthly              | 833.33                                          | Member Chosen<br>To Pay Below The<br>Logislativo<br>Minimum | Approve                       |
|                | R3201                   |               |                   |               | 58        | 24 Mar<br>2026 | Male        | United<br>Kingdom | Monthly              | 833.33                                          |                                                             | Approve                       |
| 120200100      | R3203                   |               |                   |               | 51        | 07 Feb<br>2034 | Male        | United<br>Kingdom | Monthly              | 833.33                                          | Member<br>Temporarily<br>Absent Or<br>Premium Holiday       | Approve                       |
| Showing 1 to   | 4 of 4 entries          | Show          | 10 <b>v</b> entri | ies           |           |                |             |                   |                      |                                                 |                                                             |                               |

# **Optional automatic re-enrolment –** 1/2

The legislation gives employers some flexibility about whether or not to automatically re-enrol certain jobholders and you'll have to consider this at re-enrolment.

SmartEnrol can't identify which of your jobholders will be affected so some will be automatically included in the re-enrolment assessment and some won't.

# () **Optional automatic re-enrolment –** 2/2

For those who are identified as optional re-enrolees, you have the option to reject them from re-enrolment if you wish. Your automatic re-enrolment duty becomes optional where the following exceptions apply:

- Where the jobholder opted out or ceased active membership of a qualifying scheme (or a scheme that would have been a qualifying scheme) within the last 12 months of the assessment date. This includes paying below the required minimum contribution.
- 2. Where the jobholder has handed in their notice to end employment, or the employer has given the jobholder notice of dismissal.
- **3.** Where the jobholder has Primary, Enhanced, Fixed or Individual protection.

- **4.** Where the jobholder holds the office of director with the employer.
- 5. Where the jobholder is a partner in a Limited Liability Partnership and isn't treated under HMRC rules as a 'salaried member'.
- 6. Where the jobholder was paid a winding-up lump sum in the 12 months before the re-enrolment date, and in that same 12-month period left employment and was subsequently re-employed by that company.

You can find out more about this in <u>The Pensions</u> <u>Regulators guidance</u>. There's a handy summary table on the next page.

# **Exemptions from automatic re-enrolment –** 1/2

| Scenario                                                                   | Timeframe                                        | Auto re-enrolment duty                            |
|----------------------------------------------------------------------------|--------------------------------------------------|---------------------------------------------------|
| The jobholder opted out or ceased active                                   | Within 12 months of the re-enrolment date        | The duty to re-enrol such a jobholder is optional |
| membership of the qualifying scheme:                                       | More than 12 months before the re-enrolment date | This jobholder must be re-enrolled                |
| The employee is on notice to terminate employment                          |                                                  | The duty to re-enrol such a jobholder is optional |
| The employee has a relevant fund protection                                |                                                  | The duty to re-enrol such a jobholder is optional |
|                                                                            | Within 12 months of the re-enrolment date        | The duty to re-enrol is optional                  |
| The winding-up lump sum conditions are met:                                | More than 12 months before the re-enrolment date | This jobholder must be re-enrolled                |
| Company director or a partner in an Limited<br>Liability Partnership (LLP) |                                                  | The duty to re-enrol such a jobholder is optional |

### **Exemptions from automatic re-enrolment –** 2/2

This screen will show a list of employees who have opted out or ceased active membership within the last 12 months.

You can choose whether or not to re-enrol these workers, as the auto-enrolment rules give you that choice.

You may have other employees who you've recorded as exempt from auto-enrolment. They'll not be picked up on this screen. You should review your exempt employees to see if they're still exempt (employees may have been exempt at your duties start date for a number of reasons.)

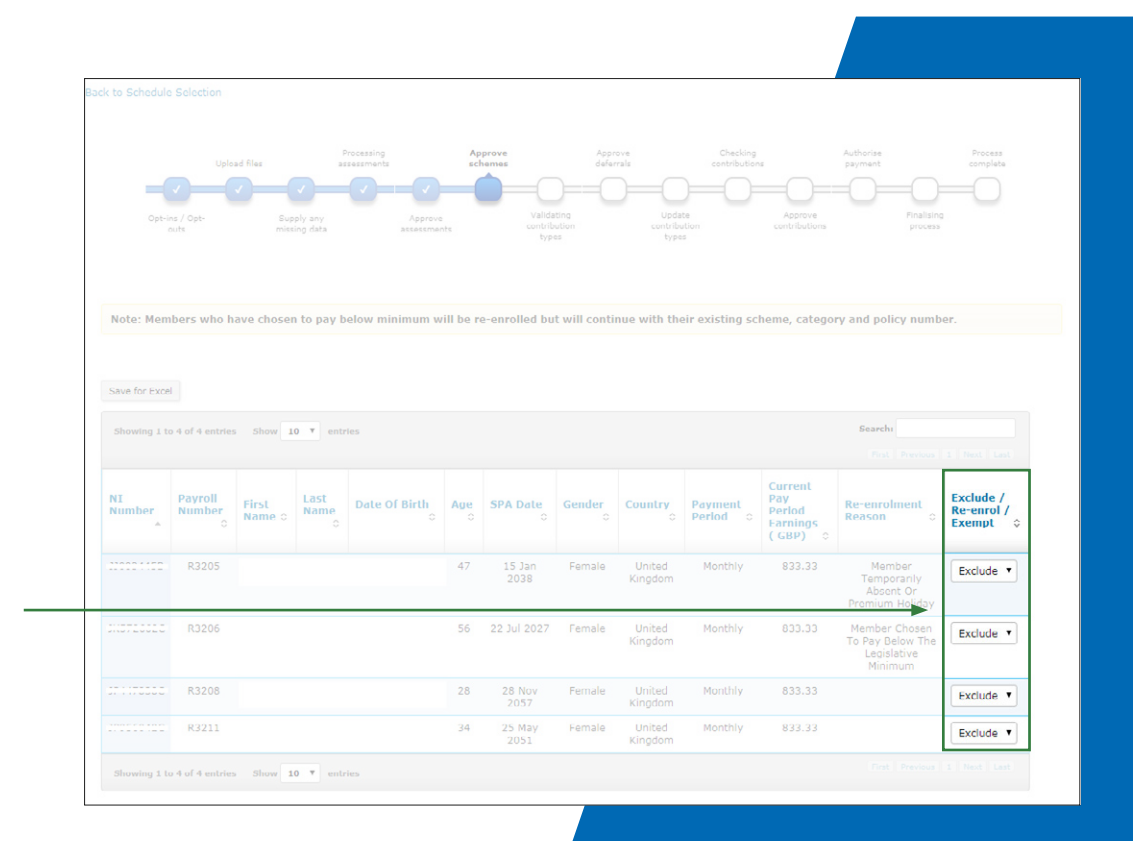

# **Step 2 - Process your re-enrolment payroll –** 1/8

This screen lists the people being enrolled or re-enrolled, and the scheme they're going into.

### Select [Accept Changes], then [Proceed To Validate Contribution Types].

The next three screens you'll see on SmartEnrol form part of your normal monthly process. Please proceed as normal

| auls               | supply any<br>missing data | approve<br>assessments | contribution<br>types | contribution<br>Lypes |                       | ions pr                       | ocess              |
|--------------------|----------------------------|------------------------|-----------------------|-----------------------|-----------------------|-------------------------------|--------------------|
| o 10 of 10 entries | Show 10 💌                  |                        |                       |                       |                       |                               |                    |
|                    |                            | entries                |                       |                       |                       | Search:                       |                    |
| - S                | itaff<br>lumber ≎          | First Name \$          | Last Name 🗘           | Earnings<br>(GBP) \$  | Worker<br>Category \$ | Scheme<br>Selection<br>Reason | Selecter<br>Scheme |
| 7260-              | R3021                      |                        |                       | 833.33                | Eligible Jobholder    | Supplied By<br>Employer       | R30                |
| 0010               | R3013                      |                        |                       | 833.33                | Eligible Jobholder    | Supplied By<br>Employer       | R30                |
| 2310-              | R3005                      |                        |                       | 833.33                | Eligible Jobholder    | Supplied By<br>Employer       | R30                |
| CC1D -             | R3004                      |                        |                       | 833.33                | Eligible Jobholder    | Supplied By<br>Employer       | R30                |
| 001/1              | R3003                      |                        |                       | 833.33                | Eligible Jobholder    | Supplied By<br>Employer       | R30                |
| 1070               | R3023                      |                        |                       | 833.33                | Eligible Jobholder    | Supplied By<br>Employer       | R30                |

## **Step 2 - Process your re-enrolment payroll –** 2/8

A new screen will appear that shows members being assessed for re-enrolment who don't currently meet the minimum contribution required for a qualifying scheme – **these are highlighted in red**.

The **'Required Contributions'** section shows what the contributions should be. This minimum amount is based on the period from the selected re-enrolment date to the end of the pay reference period.

Where you have jobholders who are flagged on this screen, you'll have to update your payroll file to reflect the minimum contribution that must be paid.

Once you update and reload the payroll file, you should start the process again.

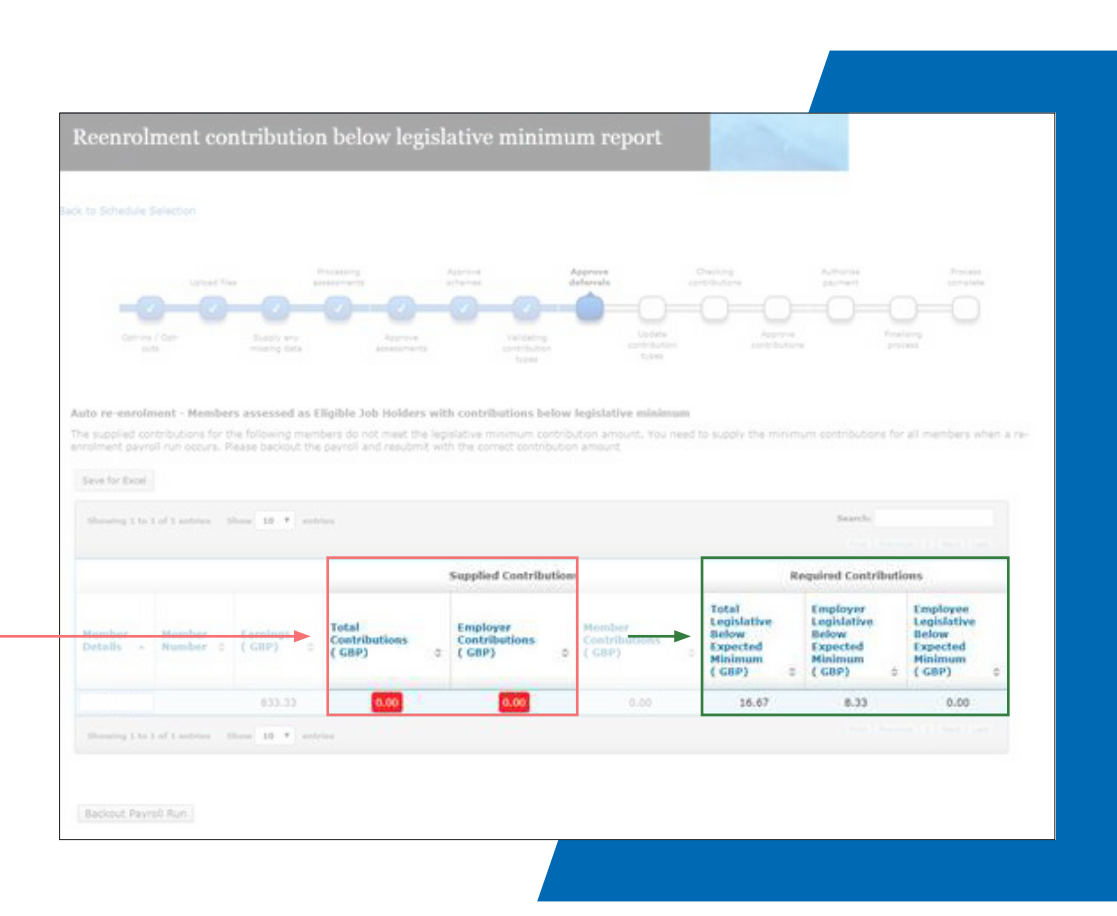

# **Step 2 - Process your re-enrolment payroll –** 3/8

You should now choose an **entry date** for each employee, from the options provided.

Then select:

- Accept Changes then
- Proceed To Update Contribution Types

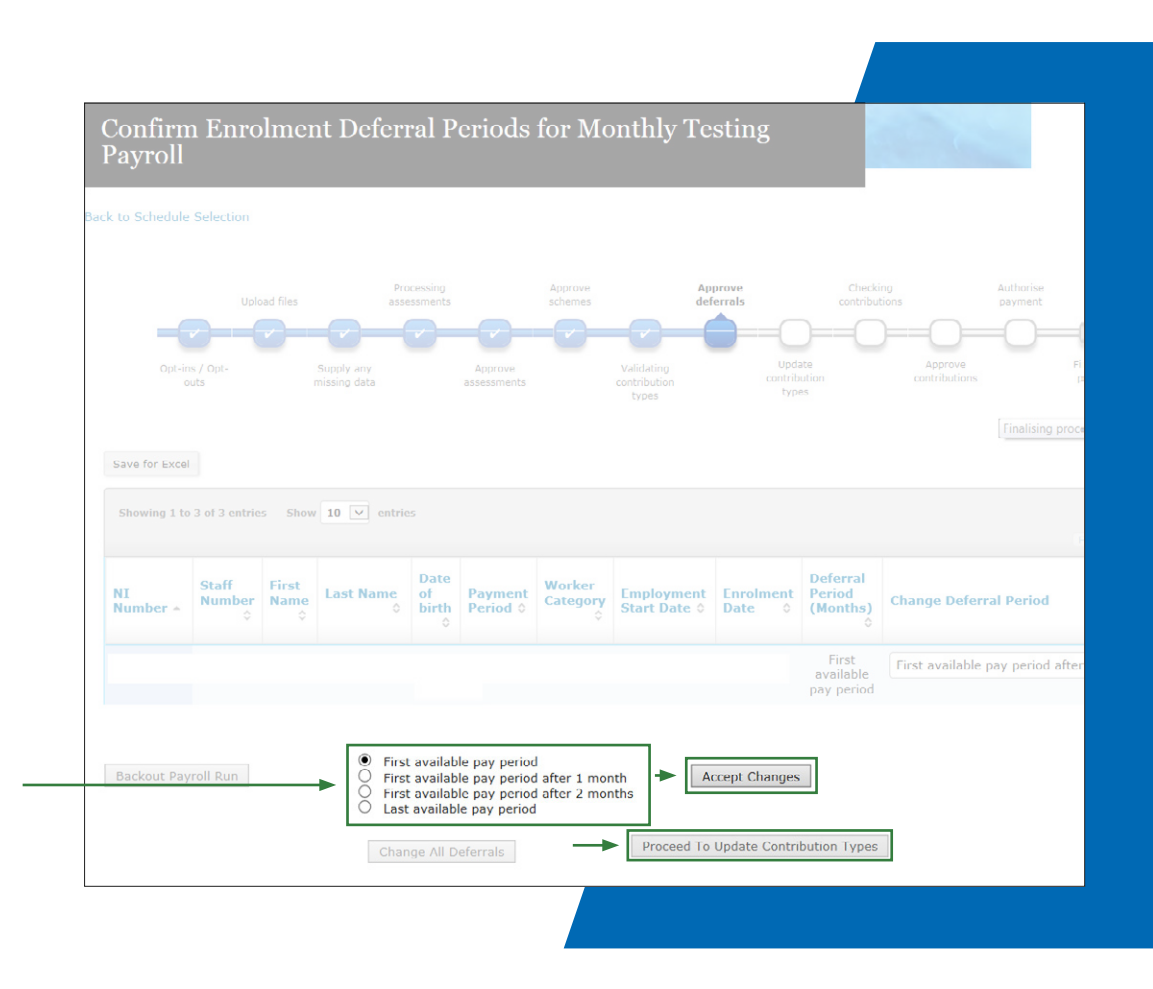

## **Step 2 - Process your re-enrolment payroll –** 4/8

Select [Proceed to Next Step].

Update contribution types for Monthly Testing Payroll Update types Save for Excel Showing 0 to 0 of 0 entries Show 10 🗸 entries Member Name 

Member Number 

Scheme Name 
Periodic Pay 
Contribution Amount Showing 0 to 0 of 0 entries Show 10 💙 entries Proceed To Next Step

# **Step 2 - Process your re-enrolment payroll –** 5/8

Select [Proceed To Approve Contributions].

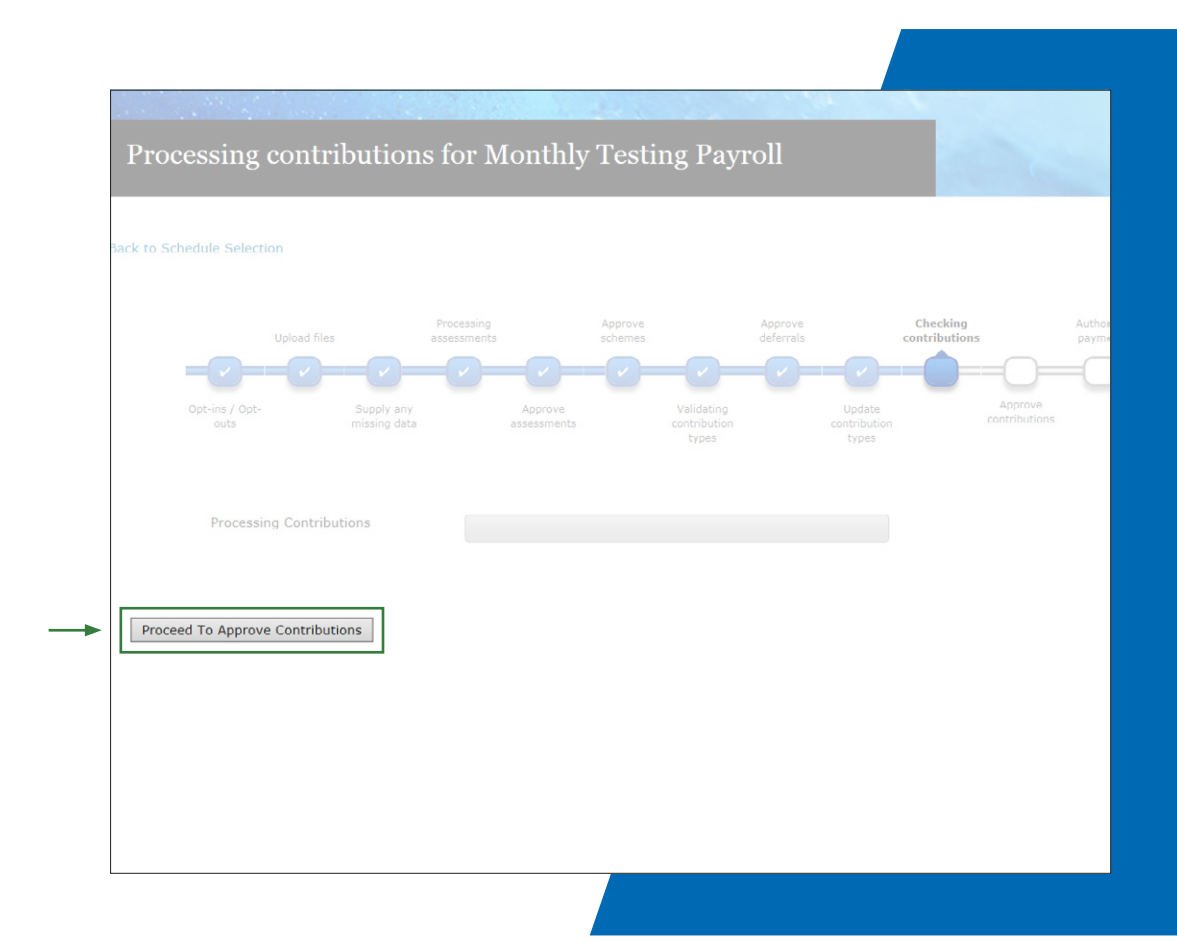

# **Step 2 - Process your re-enrolment payroll –** 6/8

If any entries appear on this list, choose the appropriate **reason**.

Remember to take your reports before proceeding further.

Note – this is the last stage in the process where you can back out the **payroll run**.

Select [Submit], then [Proceed To Authorise Payment].

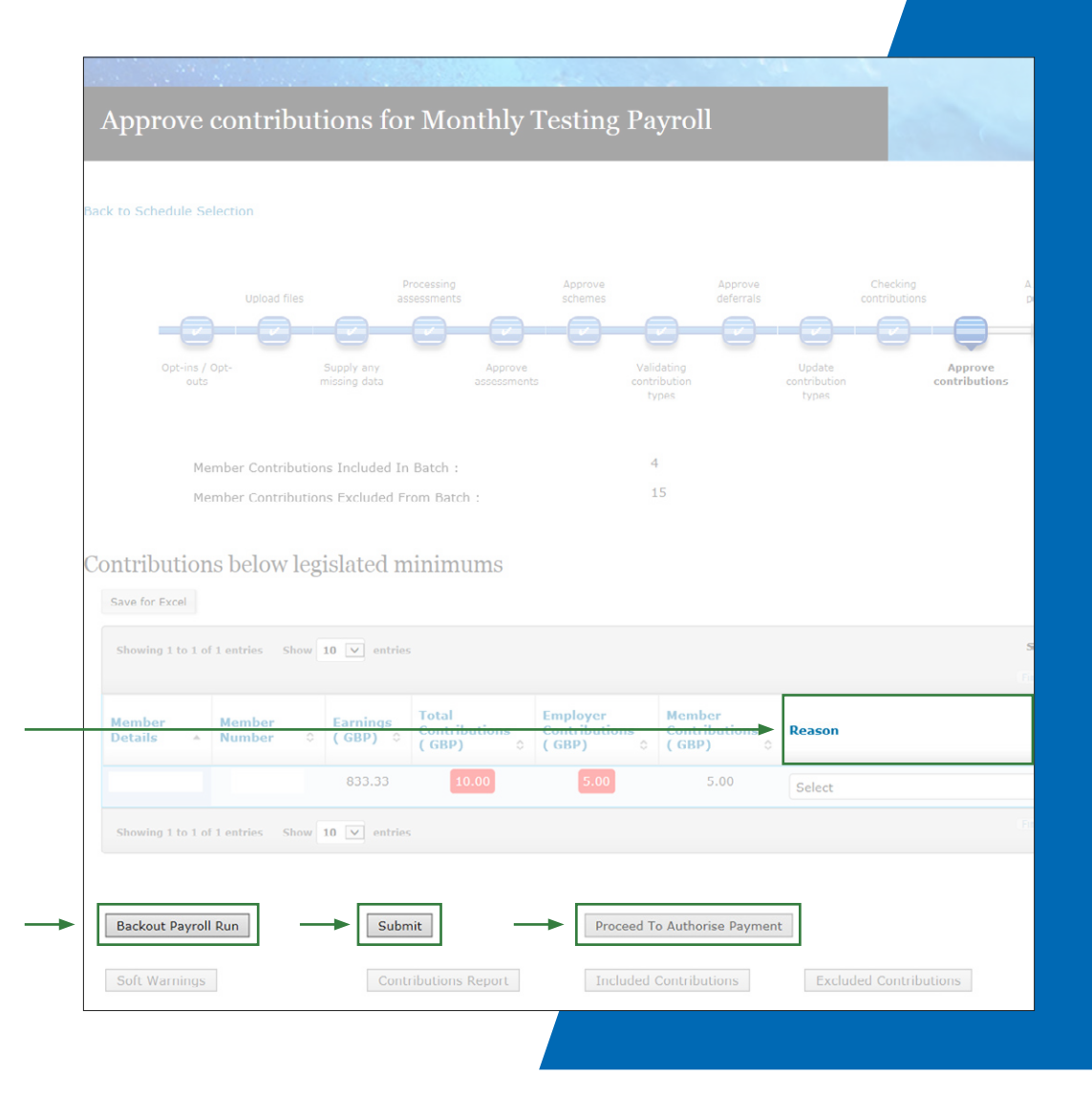

# **Step 2 - Process your re-enrolment payroll –** 7/8

Select [Authorise Payment].

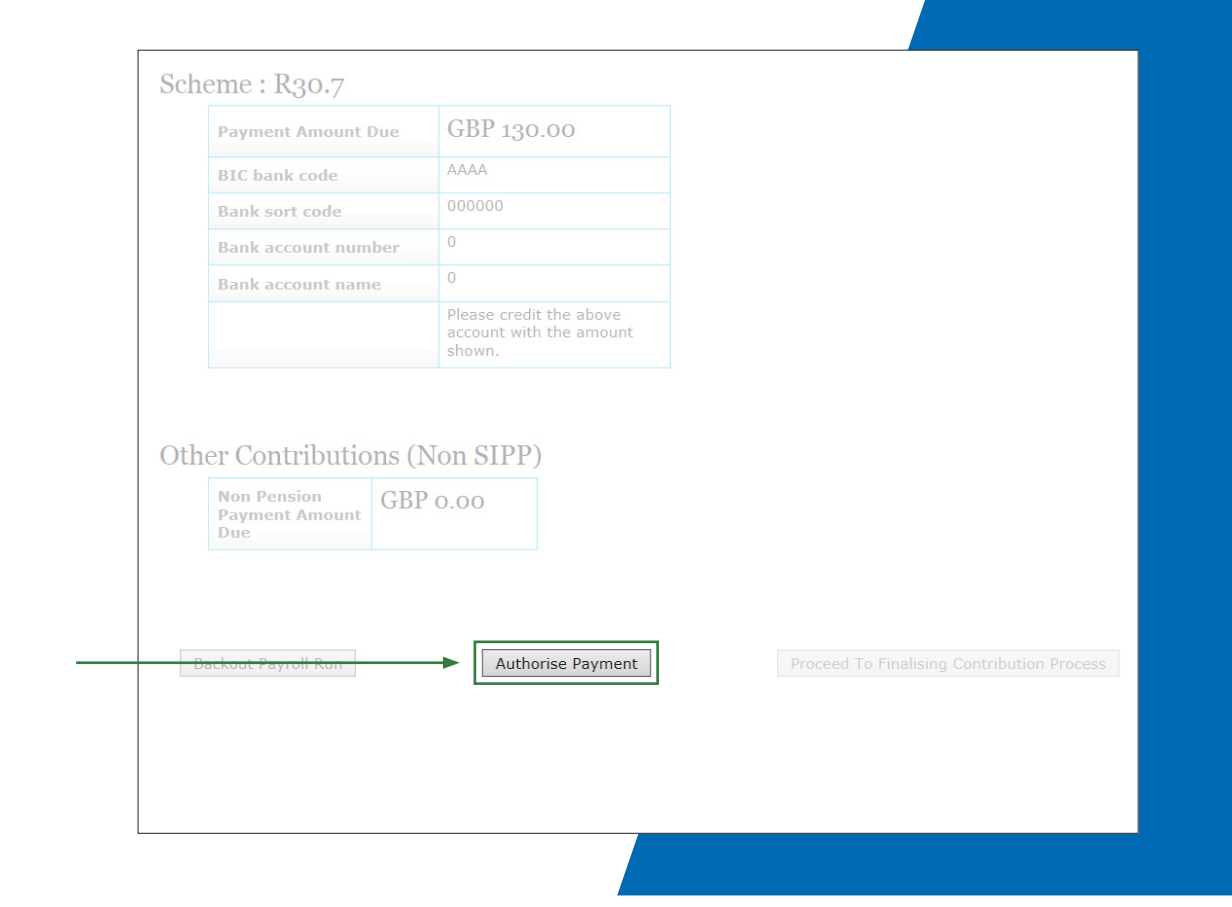

## **Step 2 - Process your re-enrolment payroll –** 8/8

Enter your **password** and select **[Authorise Payment]**.

| Authorica Daumont                |                   |             |
|----------------------------------|-------------------|-------------|
| Authorise Payment                |                   |             |
| All required fields are marked w | ith an asterisk * |             |
| Please enter your password :*    | →   [             |             |
|                                  |                   |             |
|                                  |                   |             |
|                                  |                   |             |
|                                  |                   |             |
|                                  |                   |             |
|                                  | Authorise         | Payment Can |
|                                  |                   |             |

# Step 3 - Communicate with the staff you've re-enrolled

You're required to contact all employees affected by re-enrolment within the six-week joining window.

SmartEnrol produces the following communications which we'll email to your affected employees. If we don't have verified email addresses for any of your affected employees, we'll deliver the emails to your previously specified mailbox for you to print and send to the employees directly.

| Communication type                                              | Description                                                                                                    | When it's issued                                             |
|-----------------------------------------------------------------|----------------------------------------------------------------------------------------------------|--------------------------------------------------------------|
| Re-enrolment                                                    | For eligible jobholders who opted out or<br>stopped paying contributions. Tells the jobholder<br>they're being re-enrolled into the company<br>pension scheme.    | Sent to any eligible jobholders being re-enrolled.           |
| Re-enrolment below legislative minimum                          | For eligible jobholders who are paying below the<br>minimum amount required. Tells the jobholder<br>they're being re-enrolled into the company<br>pension scheme. | Sent to any eligible jobholders being re-enrolled.           |
| Re-enrolment / re-enrolment below legislative<br>minimum - NEST | For eligible jobholders who are being re-enrolled into NEST.                                                                                                    | Sent to any eligible jobholders being re-enrolled into NEST. |

## Step 4 - Manage opt outs

Any employee that you've re-enrolled will remain in your scheme, however, they have the chance to opt out or cease active membership if they wish.

An employee has a one-month period after re-enrolment where they can opt out. If any of your employees opt out, you should use your existing opt-out and refund processes.

You'll need to process any opt-out notices and keep records accordingly.

Opting out of pension saving is something your employees should think about carefully.

It's important that your employees understand the consequences of deciding to opt out of the pension scheme.

| There are two potential scenarios here:                                                                |                                                                                                    |
|----------------------------------------------------------------------------------------------------|----------------------------------------------------------------------------------------------------|
| Employee was paying below the legislative<br>minimum and wants to continue to pay this<br>lower amount | If an employee wants to revert to paying an amount that's less than the legislative minimum amount, they shouldn't opt out.<br>Instead they should discuss this with you to arrange for their contribution to be reduced again. The employee will need to pay the higher level of contribution until the arrangements have been put in place. |
| Employee wants to opt out                                                                              | An employee can opt out of the pension scheme entirely if they wish. If this happens, the contribution deducted from the re-enrolment payroll and during the opt-out period should be refunded.                                                                                                    |

# Step 4 - Manage opt outs - Smartpay

You should access the 'Match Members' area.

Where members are in an opt-out period, you'll need to ignore these until their opt-out period is completed.

Select **'Ignore'** or **'Select all'**, if there's more than one jobholder affected

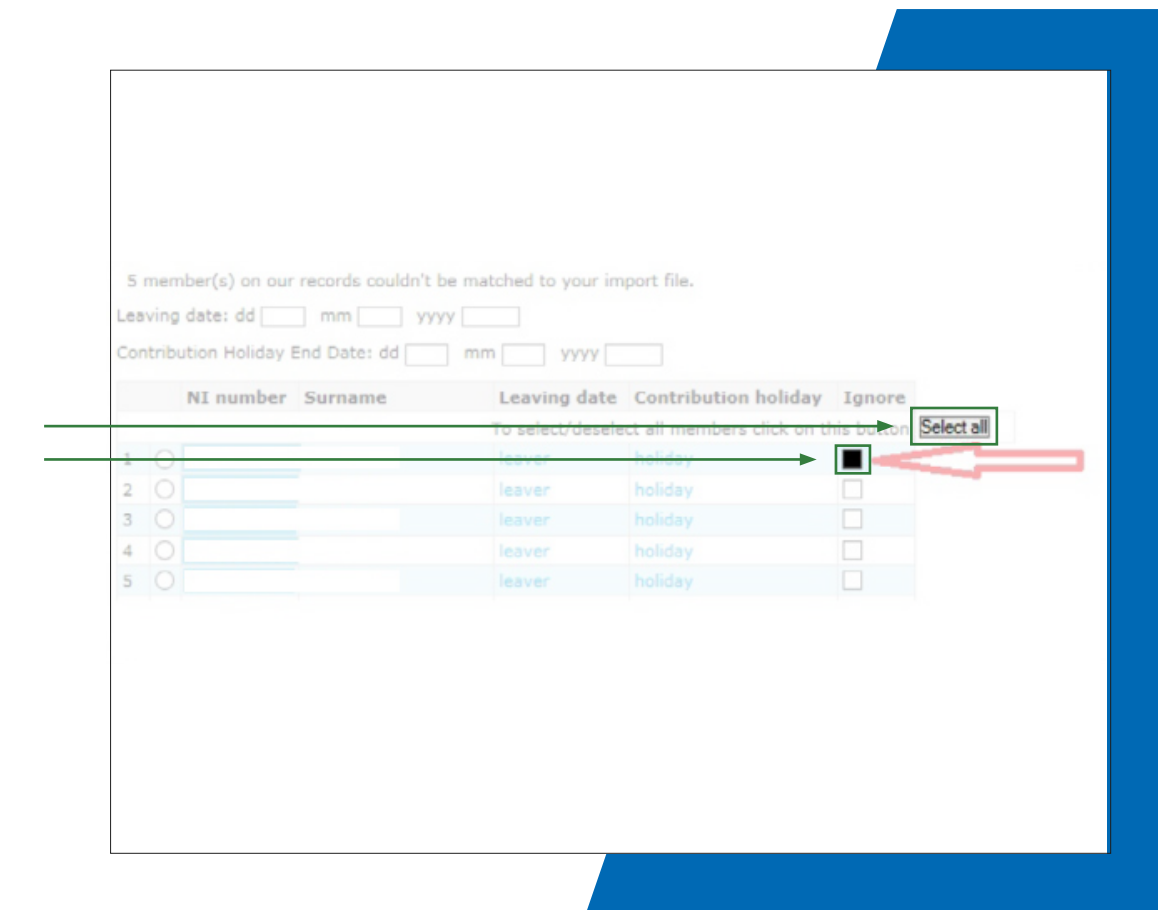

# Step 4 - Manage opt outs - Aegon Retirement Choices (ARC)

First you need to log in to ARC at <u>https://digital.aegon.</u> co.uk/employer/authenticate/login.

You can view the non-contributing members by selecting the notification on the **Dashboard**, at the start of the **Manage contributions** process or through the **Summary of contributions screen**.

Where members are in an opt-out period, you can confirm this in the **'Employment status'** field for each relevant member.

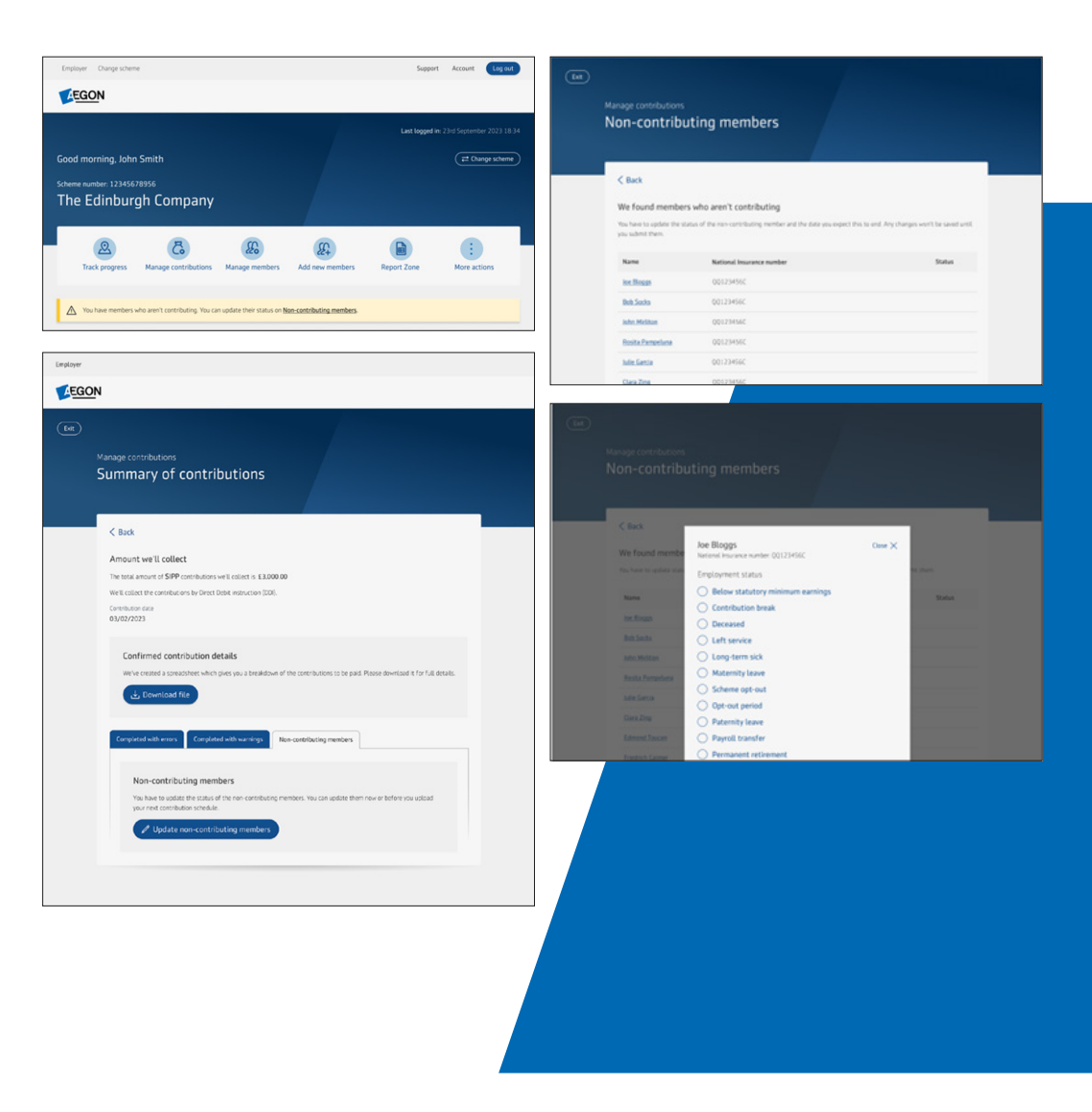

# **Step 5 - Re-declaration of compliance**

You should complete a re-declaration of compliance for the Pensions Regulator, regardless of whether you have anyone to re-enrol or not.

You must complete and submit your re-declaration of compliance to The Pensions Regulator within five months of the third anniversary of your last re-enrolment date or automatic enrolment duties start date.

You should use the Pension Regulators online service to complete your re-declaration.

## **Re-enrolment checklist**

- Have you chosen your preferred re-enrolment date and updated SmartEnrol?
  - ✓ Considered your pay reference period?
  - Checked the time limit for your re-declaration of compliance?

### Have you organised your employee data in advance?

 Refresh your employee data, update your payroll with valid reason codes and review your exempt employees, and employees who've been removed from your payroll.

- ✓ Have you assessed your workforce, including reviewing any optional re-enrolees?
- ✓ Have you completed your re-enrolment process on SmartEnrol?
- Have you communicated to all affected employees within the six-week period?
- Have you managed any jobholder opt-outs or requests from those jobholders who want to pay less than the minimum?
- ✓ Have you completed your re-declaration of compliance with The Pensions Regulator?

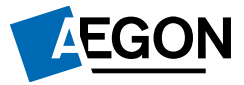

aegon.co.uk

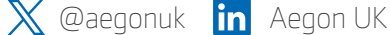